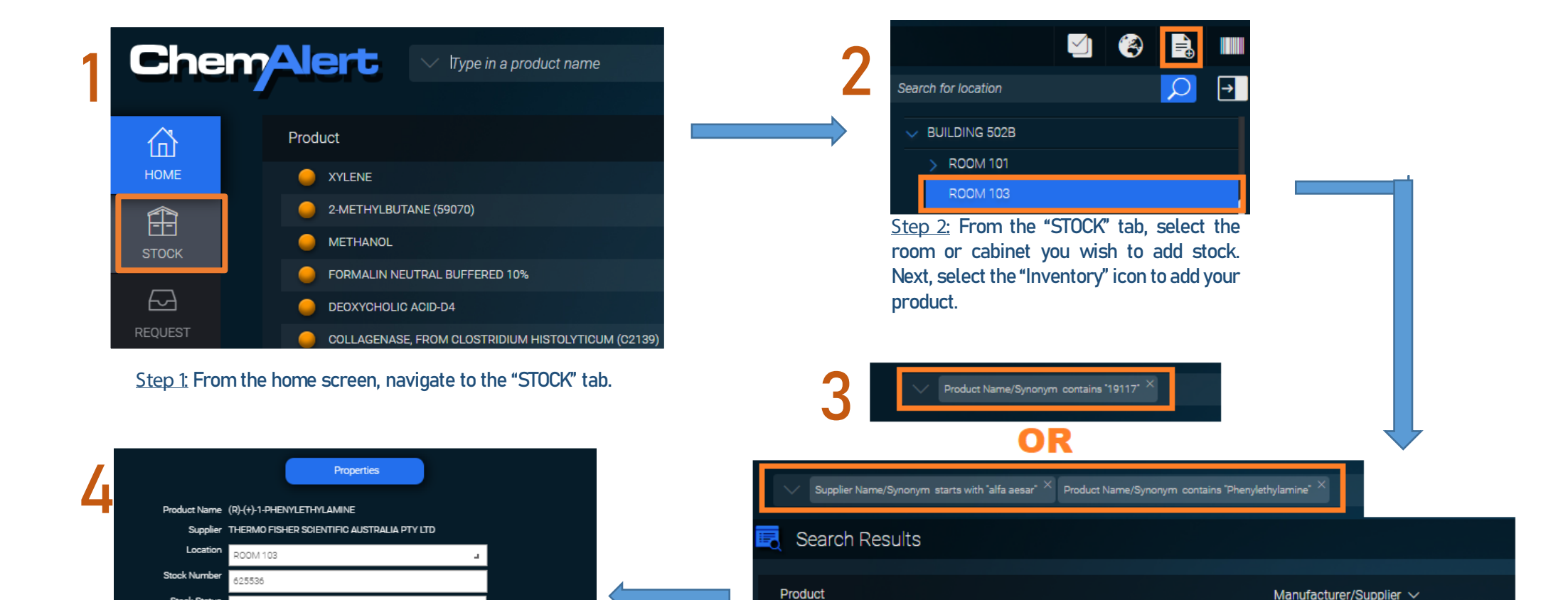

(#1)-2-AMINO-1-PHENYLETHANOL

(R)-(+)-1-PHENYLETHYLAMINE

2-PHENYLETHYLAMINE

Step 4: Enter the information as required, Before saving refer to ChemAlert Guide 2A - Enable Barcode Tracking for a Container

Bulk

Enforce Defaults

Enforce Defaults

Step 3: In the search bar select 'Product Name/Synonym contains' then enter the chemical's product code.

Alternatively use Product Name/Synonym contains' and enter the chemical name, followed by 'Supplier Name/Synonym contains' and enter the manufacturer's name. Once found, select the product and "OK" to add.

NOTE: The above methods will return results for international chemicals imported to Australia by another supplier, and for chemicals manufactured by companies later acquired by competitors.

THERMO FISHER SCIENTIFIC AUSTRALIA PTY LTD

THERMO FISHER SCIENTIFIC AUSTRALIA PTY LTD

THERMO FISHER SCIENTIFIC AUSTRALIA PTY LTD

Stock Statu

Container Size

Total Quantity 25.00 g

25.00

Number of Contain

ck Measurement Un